# interiorcad powered by Vectorworks

Aller Anfang ist leicht!

von

Matthias Elbracht

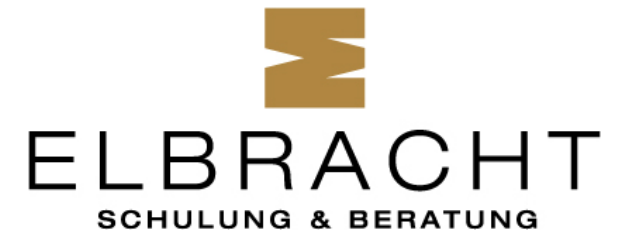

www.elbracht-schulung.de

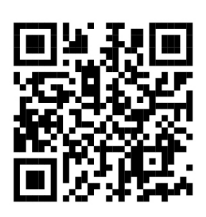

Das Schulungsbuch und seine Teile sind urheberrechtlich geschützt. Jede Nutzung in anderen als den gesetzlich oder durch bundesweite Vereinbarungen zugelassenen Fällen bedarf der vorherigen schriftlichen Einwilligung der Fa. extragroup oder des Autors Matthias Elbracht.

Die Verweise auf Internetadressen und -dateien beziehen sich auf deren Zustand und Inhalt zum Zeitpunkt der Drucklegung des Schulungsbuches. Die Fa. extragroup und der Autor Matthias Elbracht übernehmen keinerlei Gewähr und Haftung für deren Aktualität oder Inhalt noch für den Inhalt von mit ihnen verlinkten weiteren Internetseiten.

7. aktualisierte und ergänzte Auflage. Ab interiorcad Version 2025.

Sämtliche Screenshots wurden vom Autor Matthias Elbracht erstellt – mit freundlicher Genehmigung der Firmen:

- extragroup GmbH
- Computerworks AG in der Schweiz
- Häfele GmbH & Co KG
- HOMAG GmbH
- Fritz Kohl GmbH & Co. KG.
- Flexijet
- L&P Software GmbH
- PinnCalc GmbH
- Enscape
- Leitz GmbH & Co. KG
- Shaper Tools GmbH

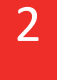

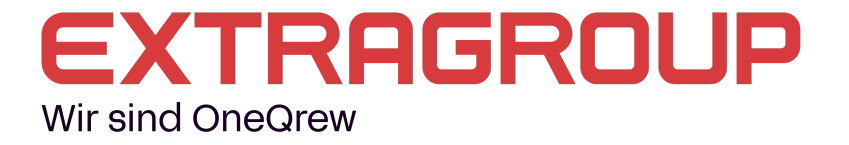

### Vorwort

Das Übungsbuch richtet sich an Berufsschullehrer und Auszubildende im Tischler-/Schreinerhandwerk, aber auch an CAD-Einsteiger, die die ersten Schritte mit interiorcad unternehmen wollen. Es soll den Leser in die Lage versetzen, das CAD-Programm interiorcad ohne besondere Vorkenntnisse in den Grundzügen zu beherrschen.

Ein Lernziel ist die Erstellung der Gesellen- und Meisterstück-Fertigungszeichnung. Aber auch die ersten Schritte für die betriebliche Nutzung liegen im Fokus.

Allgemeine Kenntnisse in der Nutzung eines PCs, Tastatur und Maus mit Rad werden vorausgesetzt.

Bei der Zusammenstellung der Texte am Beginn habe ich mich teilweise an vorhandene Tutorials der Fa. extragroup und der Fa. ComputerWorks AG in der Schweiz gehalten. An dieser Stelle ganz herzlichen Dank für die Genehmigung.

Ein besonderer Dank geht auch an Sven Quernheim, Berufsschullehrer aus Jülich, für seine Beratung und Unterstützung in DIN-Angelegenheiten und auch an Heiko Meier, Frank Mense und Tobias Lambrecht, Mitarbeiter der Fa. extragroup.

Einige Übungsstücke stammen aus TSM-Lehrgängen oder aus Vorschlägen der CAD-CAM-Moderatorengruppe der Bezirksregierungen NRW.

In meinem Schulungsbuch habe ich Zusatzaufgaben mit aufgenommen. Diese bieten sich als Hausaufgaben oder als "Extrastoff" für schnellere Schüler/Teilnehmer an.

Die Aufgaben sind teilweise so angelegt, dass sie sich gut als "Sägeübung" eignen.

#### Bildungsplattform der Fa. extragroup

Auf der Bildungsseite der Fa. Extragroup findest du verschiedene E-Learning-Kurse. Diese sind die ideale Ergänzung zu diesem Schulungsbuch und dem CAD-Unterricht. Zusätzlich werden viele weitere Videos, Übungen und Dateien kostenlos zur Verfügung gestellt.

So schaffst du spielend den Einstieg in das marktführende CAD-Programm für Tischler, Schreiner und den Ladenbau.

Schau einfach mal rein!

So, nun wünsche ich dir viel Spaß beim Durcharbeiten meiner Übungen.

Dein Matthias Elbracht

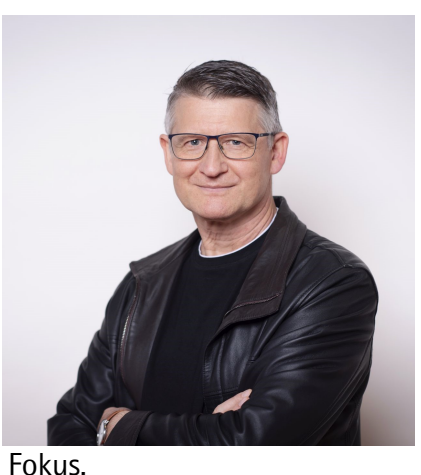

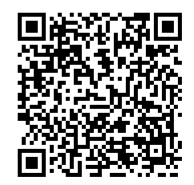

### Inhaltsverzeichnis

|   | Aller A    | nfang ist leicht!                   | 1  |
|---|------------|-------------------------------------|----|
| V | orwort.    |                                     | 3  |
| 1 | Einführung |                                     |    |
|   | 1.1        | Voraussetzungen                     | 11 |
|   | 1.2        | Vorgabedateien zum Buch             | 12 |
|   | 1.3        | Struktur                            | 14 |
| 2 | Prog       | grammoberfläche                     | 15 |
|   | 2.1        | Titelbalken                         | 16 |
|   | 2.2        | Menüzeile                           | 16 |
|   | 2.3        | Vectorworks-Hilfe                   | 16 |
|   | 2.4        | Direkt-Hilfe                        | 17 |
|   | 2.5        | Auf Updates prüfen                  | 18 |
|   | 2.6        | Download Bibliotheken               | 18 |
|   | 2.7        | Support-Ticket eröffnen             | 18 |
|   | 2.8        | Diverse Befehle/Mitteilungszentrale | 19 |
|   | 2.9        | Multifunktionsleiste                | 19 |
|   | 2.10       | Ansicht                             | 20 |
|   | 2.11       | Ebenen/Klassen                      | 20 |
|   | 2.12       | Zeigerfang                          | 21 |
|   | 2.13       | Methodenzeile                       | 21 |
|   | 2.14       | Schnelleinstellungen                | 21 |
|   | 2.15       | Paletten                            | 22 |
|   | 2.16       | Paletten ein- und ausblenden        | 22 |
|   | 2.17       | Paletten-Ansicht ändern             | 23 |
|   | 2.18       | Konstruktionspalette                | 23 |
|   | 2.19       | Attributpalette                     | 24 |
|   | 2.20       | Werkzeuggruppen                     | 24 |
|   | 2.21       | interiorcad                         | 24 |
|   | 2.22       | Bemaßung/Beschriftung               | 24 |
|   | 2.23       | Architektur                         | 24 |
|   | 2.24       | Innenarchitektur                    | 24 |
|   | 2.25       | Landschaft/GIS                      | 25 |
|   | 2.26       | Modellieren                         | 25 |
|   | 2.27       | Visualisieren                       | 25 |
|   | 2.28       | Objekte/Normteile                   | 25 |

|   | 2.29 | Enscape                                            | .25 |
|---|------|----------------------------------------------------|-----|
|   | 2.30 | Infopalette                                        | .25 |
|   | 2.31 | Navigationspalette                                 | .26 |
|   | 2.32 | Zubehör-Manager                                    | .26 |
|   | 2.33 | Kontextmenü                                        | .27 |
|   | 2.34 | Intelligenter Mauszeiger                           | .27 |
|   | 2.35 | Tastenkürzel                                       | .28 |
|   | 2.36 | Plangröße                                          | .28 |
| 3 | Gru  | ndeinstellungen                                    | .29 |
|   | 3.1  | Zeigerfang                                         | .29 |
|   | 3.2  | Programmeinstellungen                              | .31 |
|   | 3.3  | Dokumenteinstellungen                              | .36 |
|   | 3.4  | Plangröße einstellen                               | .39 |
|   | 3.5  | Maßstab einstellen                                 | .40 |
|   | 3.6  | Einheiten einstellen                               | .40 |
|   | 3.7  | Dokument einrichten                                | .41 |
| 4 | Erst | e Schritte                                         | .42 |
|   | 4.1  | Tastaturaufbau                                     | .43 |
|   | 4.2  | Zoomen                                             | .44 |
|   | 4.3  | Ausschnitt verschieben                             | .44 |
|   | 4.4  | Aktivieren                                         | .45 |
|   | 4.5  | Verschieben mit der Maus                           | .48 |
|   | 4.6  | Verschieben mit der Maus, Methode "Transformieren" | .48 |
|   | 4.7  | Umformen mit der Maus                              | .49 |
|   | 4.8  | Duplizieren und Löschen von Objekten               | .50 |
|   | 4.9  | Rückgängig und Wiederholen                         | .51 |
|   | 4.10 | Objektanordnung                                    | .51 |
|   | 4.11 | Attributpalette                                    | .52 |
| 5 | Prof | ile                                                | .58 |
|   | 5.1  | Übungsblatt vorbereiten                            | .59 |
|   | 5.2  | Rahmenprofil, gefast                               | .63 |
|   | 5.3  | Profilbrett, gespundet und gefast                  | .65 |
|   | 5.4  | Rahmenprofil, Rundung mit Platte                   | .67 |
|   | 5.5  | Türrahmenprofil, gefälzt mit Rundungen             | .68 |
|   | 5.6  | Fußleiste mit Schattenfuge, Kabelkanal, gefast     | .69 |
|   | 5.7  | Kranzprofil mit Karnies und Rundungen              | .70 |

|    | 5.8  | Schraffieren und bemaßen                          | 74   |
|----|------|---------------------------------------------------|------|
|    | 5.9  | Assoziative Bemaßungen                            | 77   |
|    | 5.10 | Zusatzaufgabe: Musterbrett                        | 78   |
| 6  | 2D-1 | Übungen                                           | 79   |
|    | 6.1  | Übung: Holzfensterprofil IV78                     | 79   |
|    | 6.2  | Übung: Räumliches Vorstellen und Zeichungslesen   | 80   |
|    | 6.3  | Übung: Schnittdarstellung Schrank                 | 81   |
|    | 6.4  | Übung: Telefonregal mit Schublade                 | 82   |
| 7  | Gru  | ndlagen des Zeichnens                             | 83   |
| 8  | Zink | centeilung                                        | 85   |
| 9  | Rah  | meneckverbindungen                                | 87   |
|    | 9.1  | Rahmeneckverbindung mit Schlitz und Zapfen        | 87   |
|    | 9.2  | Klassen anlegen und zuweisen                      | 91   |
|    | 9.3  | Layout anlegen                                    | 93   |
|    | 9.4  | Bemaßungen in den Ergänzungen                     | 98   |
|    | 9.5  | Plankopf                                          | 99   |
|    | 9.6  | Rahmeneckverbindung mit Falz und Konterprofil     | .102 |
|    | 9.7  | Vorgabedatei anlegen                              | .108 |
|    | 9.8  | Zusatzaufgaben: Rahmen- und Kasteneckverbindungen | .109 |
| 10 | ) Ü  | berblattete Stollenverbindung                     | .113 |
|    | 10.1 | Stollen zeichnen                                  | .113 |
|    | 10.2 | Klassen anlegen und zuweisen                      | .116 |
|    | 10.3 | Duplizieren, spiegeln und ausrichten              | .118 |
|    | 10.4 | "Schlüssel" einsetzen                             | .120 |
|    | 10.5 | Layout Stollenverbindung anlegen                  | .122 |
|    | 10.6 | Zusatzaufgabe: Keilschloss                        | .125 |
| 1  | 1 U  | Ilmer Hocker                                      | .128 |
|    | 11.1 | Seiten konstruieren                               | .130 |
|    | 11.2 | Kufe konstruieren                                 | .131 |
|    | 11.3 | Deckfläche konstruieren                           | .133 |
|    | 11.4 | Rundstab konstruieren                             | .134 |
|    | 11.5 | Layout Ulmer Hocker anlegen                       | .135 |
|    | 11.6 | Detail anlegen                                    | .136 |
|    | 11.7 | Zusatzaufgabe: Tablett                            | .139 |
| 12 | 2 D  | DIN-Übungen                                       | .140 |
|    | 12.1 | Favoriten anlegen                                 | .141 |

| 12.2                                                                                                    | DIN-Übungen                                                                                                    | 141     |
|----------------------------------------------------------------------------------------------------|----------------------------------------------------------------------------------------------------|---------|
| 13                                                                                                    | Beistelltisch                                                                                                    | 146     |
| 13.1                                                                                                    | Rohrgestell                                                                                                    | 146     |
| 13.2                                                                                                    | Tischplatte                                                                                                    | 149     |
| 13.3                                                                                                    | Layout Beistelltisch anlegen                                                                                                    | 151     |
| 13.4                                                                                                    | Layout bemaßen und beschriften                                                                                                    | 155     |
| 13.5                                                                                                    | Rohr herstellen                                                                                                    | 156     |
| 13.6                                                                                                    | Vorgabedatei anlegen                                                                                                    | 158     |
| 13.7                                                                                                    | Zusatzaufgabe: Beistelltisch, rund                                                                                                    | 160     |
| 14                                                                                                    | Hocker mit runder Sitzfläche                                                                                                    | 163     |
| 14.1                                                                                                    | Sitzfläche                                                                                                    | 163     |
| 14.2                                                                                                    | Untergestell                                                                                                    | 164     |
| 14.3                                                                                                    | Layout Hocker anlegen                                                                                                    | 168     |
| 14.4                                                                                                    | Verdeckte Kanten                                                                                                    | 168     |
| 14.5                                                                                                    | Texturzuweisung bearbeiten                                                                                                    | 174     |
| 14.6                                                                                                    | Zusatzaufgabe: Hocker in Esche                                                                                                    | 176     |
| 14.7                                                                                                    | Rundung mit Platte                                                                                                    | 177     |
| 14.8                                                                                                    | Kanta fasan                                                                                                    | 170     |
|                                                                                                    | Kante lasen                                                                                                    |         |
| 15                                                                                                    | Sammelbox                                                                                                    |         |
| 15<br>15.1                                                                                                    | Sammelbox                                                                                                    | 178<br> |
| 15<br>15.1<br>15.2                                                                                                    | Sammelbox<br>Korpus<br>Rahmen                                                                                                    |         |
| 15<br>15.1<br>15.2<br>15.3                                                                                                    | Sammelbox<br>Korpus<br>Rahmen<br>Scharnier importieren                                                                                                    |         |
| 15<br>15.1<br>15.2<br>15.3<br>15.4                                                                                             | Sammelbox<br>Korpus<br>Rahmen<br>Scharnier importieren<br>Layout Sammelbox anlegen                                                                                                    |         |
| 15<br>15.1<br>15.2<br>15.3<br>15.4<br>15.5                                                                                     | Sammelbox<br>Korpus<br>Rahmen<br>Scharnier importieren<br>Layout Sammelbox anlegen<br>Zusatzaufgabe: Verschiedene Eckverbindungen                                                                                                    |         |
| 15<br>15.1<br>15.2<br>15.3<br>15.4<br>15.5<br>16                                                                               | Sammelbox<br>Korpus<br>Rahmen<br>Scharnier importieren<br>Layout Sammelbox anlegen<br>Zusatzaufgabe: Verschiedene Eckverbindungen<br>Beistelltisch mit Schublade                                                                                                    |         |
| 15<br>15.1<br>15.2<br>15.3<br>15.4<br>15.5<br>16<br>16.1                                                                       | Sammelbox<br>Korpus<br>Rahmen<br>Scharnier importieren<br>Layout Sammelbox anlegen<br>Zusatzaufgabe: Verschiedene Eckverbindungen<br>Beistelltisch mit Schublade<br>Untergestell                                                                                                    |         |
| 15<br>15.1<br>15.2<br>15.3<br>15.4<br>15.5<br>16<br>16.1<br>16.2                                                               | Sammelbox<br>Korpus<br>Rahmen<br>Scharnier importieren<br>Layout Sammelbox anlegen<br>Zusatzaufgabe: Verschiedene Eckverbindungen<br>Beistelltisch mit Schublade<br>Untergestell<br>Korpus-Aufsatz                                                                                                    |         |
| 15<br>15.1<br>15.2<br>15.3<br>15.4<br>15.5<br>16<br>16.1<br>16.2<br>16.3                                                       | Sammelbox<br>Korpus<br>Rahmen<br>Scharnier importieren<br>Layout Sammelbox anlegen<br>Zusatzaufgabe: Verschiedene Eckverbindungen<br>Beistelltisch mit Schublade<br>Untergestell<br>Korpus-Aufsatz<br>Schublade                                                                                                    |         |
| 15<br>15.1<br>15.2<br>15.3<br>15.4<br>15.5<br>16<br>16.1<br>16.2<br>16.3<br>16.4                                               | Sammelbox<br>Korpus<br>Rahmen<br>Scharnier importieren<br>Layout Sammelbox anlegen<br>Zusatzaufgabe: Verschiedene Eckverbindungen<br>Beistelltisch mit Schublade<br>Untergestell<br>Korpus-Aufsatz<br>Schublade<br>Möbelknopf                                                                                                    |         |
| 15<br>15.1<br>15.2<br>15.3<br>15.4<br>15.5<br>16<br>16.1<br>16.2<br>16.3<br>16.4<br>16.5                                       | Sammelbox<br>Korpus<br>Rahmen<br>Scharnier importieren<br>Layout Sammelbox anlegen<br>Zusatzaufgabe: Verschiedene Eckverbindungen<br>Beistelltisch mit Schublade<br>Untergestell<br>Korpus-Aufsatz<br>Schublade<br>Möbelknopf<br>Rotationskörper ändern                                                                                                    |         |
| 15<br>15.1<br>15.2<br>15.3<br>15.4<br>15.5<br>16<br>16.1<br>16.2<br>16.3<br>16.4<br>16.5<br>16.6                               | Sammelbox<br>Korpus<br>Rahmen<br>Scharnier importieren<br>Layout Sammelbox anlegen<br>Zusatzaufgabe: Verschiedene Eckverbindungen<br>Beistelltisch mit Schublade<br>Untergestell<br>Korpus-Aufsatz<br>Schublade<br>Möbelknopf<br>Rotationskörper ändern<br>Layout Beistelltisch mit Schublade anlegen                                                                                                    |         |
| 15<br>15.1<br>15.2<br>15.3<br>15.4<br>15.5<br>16<br>16.1<br>16.2<br>16.3<br>16.4<br>16.5<br>16.6<br>16.7                       | Sammelbox<br>Korpus<br>Rahmen<br>Scharnier importieren<br>Layout Sammelbox anlegen<br>Zusatzaufgabe: Verschiedene Eckverbindungen<br>Beistelltisch mit Schublade<br>Untergestell.<br>Korpus-Aufsatz<br>Schublade<br>Möbelknopf<br>Rotationskörper ändern<br>Layout Beistelltisch mit Schublade anlegen<br>Schraffur-Zuweisung                                                                            |         |
| 15<br>15.1<br>15.2<br>15.3<br>15.4<br>15.5<br>16<br>16.1<br>16.2<br>16.3<br>16.4<br>16.5<br>16.6<br>16.7<br>16.8               | Sammelbox<br>Korpus<br>Rahmen<br>Scharnier importieren<br>Layout Sammelbox anlegen<br>Zusatzaufgabe: Verschiedene Eckverbindungen<br>Beistelltisch mit Schublade<br>Untergestell<br>Korpus-Aufsatz<br>Schublade<br>Möbelknopf<br>Rotationskörper ändern<br>Layout Beistelltisch mit Schublade anlegen<br>Schraffur-Zuweisung<br>Schraffur ausrichten + neu anlegen                                       |         |
| 15<br>15.1<br>15.2<br>15.3<br>15.4<br>15.5<br>16<br>16.1<br>16.2<br>16.3<br>16.4<br>16.5<br>16.6<br>16.7<br>16.8<br>16.9       | Sammelbox<br>Korpus<br>Rahmen<br>Scharnier importieren<br>Layout Sammelbox anlegen<br>Zusatzaufgabe: Verschiedene Eckverbindungen<br>Beistelltisch mit Schublade<br>Untergestell<br>Korpus-Aufsatz<br>Schublade<br>Möbelknopf<br>Rotationskörper ändern<br>Layout Beistelltisch mit Schublade anlegen<br>Schraffur-Zuweisung<br>Schraffur ausrichten + neu anlegen<br>Schraffur an gerundeten Objekten   |         |
| 15<br>15.1<br>15.2<br>15.3<br>15.4<br>15.5<br>16<br>16.1<br>16.2<br>16.3<br>16.4<br>16.5<br>16.6<br>16.7<br>16.8<br>16.9<br>17 | Sammelbox<br>Korpus<br>Rahmen<br>Scharnier importieren<br>Layout Sammelbox anlegen<br>Zusatzaufgabe: Verschiedene Eckverbindungen<br>Beistelltisch mit Schublade<br>Untergestell.<br>Korpus-Aufsatz<br>Schublade<br>Möbelknopf.<br>Rotationskörper ändern<br>Layout Beistelltisch mit Schublade anlegen<br>Schraffur-Zuweisung<br>Schraffur ausrichten + neu anlegen<br>Schraffur an gerundeten Objekten |         |

|    | 18.1  | Wendestuhl                                                 | 213 |
|----|-------|------------------------------------------------------------|-----|
|    | 18.2  | Korpus                                                     | 214 |
|    | 18.3  | Griff-Fräsungen einfügen                                   | 221 |
|    | 18.4  | Ecken runden                                               | 223 |
|    | 18.5  | Dübel einsetzen                                            | 224 |
|    | 18.6  | Stücklisten ausgeben                                       | 225 |
|    | 18.7  | Bauteilableitung 2D                                        | 227 |
|    | 18.8  | Wendestuhl-Maße ändern                                     | 229 |
|    | 18.9  | Symbole                                                    | 230 |
|    | 18.10 | Wendestuhl als Symbol anlegen                              | 232 |
|    | 18.11 | Wendebank anlegen                                          | 233 |
|    | 18.12 | Layout anlegen                                             | 234 |
|    | 18.13 | Alternative Konstruktion                                   | 237 |
| 19 | Ro    | ollcontainer                                               | 238 |
|    | 19.1  | Rollcontainer                                              | 238 |
|    | 19.2  | Korpus                                                     | 238 |
|    | 19.3  | Fronten und Einlegeboden                                   | 242 |
|    | 19.4  | Korpusmöbel: Maße ändern                                   | 246 |
|    | 19.5  | Tür anschlagen                                             | 247 |
|    | 19.6  | Topfbänder im Korpusgenerator einsetzen                    | 248 |
|    | 19.7  | Schubkasten einsetzen                                      | 248 |
|    | 19.8  | Muschelgriff mit Fräsdaten anlegen                         | 251 |
|    | 19.9  | Muschelgriff einsetzen                                     | 255 |
|    | 19.10 | Eigene Griffe im Dokument anlegen                          | 256 |
|    | 19.11 | Eigene Griffe in der Bibliothek anlegen                    | 257 |
|    | 19.12 | Dübel einsetzen                                            | 258 |
|    | 19.13 | Stückliste + Beschlagsliste ausgeben                       | 258 |
| 20 | ) P   | Corpora                                                    | 260 |
| 21 | . Ba  | auteil 3D                                                  | 262 |
|    | 21.1  | Deckplatte auf Unterschrank automatisch anlegen            | 262 |
|    | 21.2  | Deckplatte auf mehreren Unterschränken automatisch anlegen | 264 |
|    | 21.3  | Sockel 3D automatisch anlegen                              | 266 |
|    | 21.4  | Kurztastenbefehle Fertigungsrealismus                      | 267 |
| 22 | C/    | AM-Export                                                  | 268 |
|    | 22.1  | 2WOP-Einstellungen                                         | 268 |
|    | 22.2  | 2WOP Export an woodWOP                                     | 270 |

| 23 | S    | VG-Schnittstelle für Shaper Origin          | 272 |
|----|------|---------------------------------------------|-----|
| 2  | 3.1  | SVG-Export 2D-Konturen                      | 272 |
| 2  | 3.2  | SVG-Export Korpusmöbel 3D                   | 275 |
| 2  | 3.3  | SVG-Export Bauteile 3D                      | 275 |
| 2  | 3.4  | Shaper Origin in der Aus- und Weiterbildung | 276 |
| 2  | 3.5  | ShaperHub                                   | 276 |
| 24 | В    | ürogestaltung                               | 277 |
| 2  | 4.1  | Büroraum zeichnen                           | 277 |
| 2  | 4.2  | Tür einsetzen                               | 279 |
| 2  | 4.3  | Fenster einsetzen                           | 282 |
| 2  | 4.4  | Büroschrank                                 | 284 |
| 2  | 4.5  | Beschläge zuweisen                          | 290 |
| 2  | 4.6  | Eigene Raster anlegen                       | 291 |
| 2  | 4.7  | Bücherregal mit Schubladen                  | 296 |
| 2  | 4.8  | Alternative Konstruktion: Bücherregal       | 299 |
| 2  | 4.9  | Boden und Decke                             | 300 |
| 2  | 4.10 | Layout anlegen                              | 301 |
| 2  | 4.11 | Perspektive anlegen                         | 305 |
| 25 | В    | oxobjekte                                   | 310 |
| 2  | 5.1  | Bodenträger mit Bohrung anlegen             | 310 |
| 2  | 5.2  | Boxobjekte im Vectorworks-Forum             | 314 |
| 2  | 5.3  | Boxobjekt-Bibliothek von interiorcad        | 315 |
| 2  | 5.4  | Boxobjekte Korpusvorgaben                   | 319 |
| 26 | E    | nscape                                      | 323 |
| 27 | Н    | ängeschrank                                 | 325 |
| 2  | 7.1  | Grundkonstruktion                           | 326 |
| 2  | 7.2  | Korpusmöbel aus Polygon anlegen             | 327 |
| 2  | 7.3  | Bauteile 3D bearbeiten                      | 329 |
| 28 | Z    | uschnittoptimierung                         | 336 |
| 2  | 8.1  | Vollversion 1aOpt anfordern                 | 336 |
| 2  | 8.2  | Export-Einstellungen                        | 336 |
| 2  | 8.3  | Zuschnittsliste exportieren                 | 338 |
| 2  | 8.4  | 1aOpt                                       | 339 |
| 2  | 8.5  | Platten optimieren                          | 340 |
| 29 | D    | igitales Aufmaß                             | 343 |
| 2  | 9.1  | Import Flexijet-Aufmaß                      | 346 |

| 29.2 | 2 Raumecke zeichnen                      |  |
|------|------------------------------------------|--|
| 29.3 | .3 Schreibtischplatte                    |  |
| 30   | Empfehlungen und mehr                    |  |
| 30.3 | 1 E-Learning-Kurse                       |  |
| 30.2 | 2 Einsteigerkurs                         |  |
| 30.3 | 3 Aufbaukurs                             |  |
| 30.4 | .4 YouTube Kanal                         |  |
| 30.5 | .5 Digitales Aufmaß                      |  |
| 30.6 | .6 Texturen der Fritz Kohl GmbH & Co. KG |  |
| 30.7 | .7 Präsenzschulungen in Köln             |  |
| 31   | Anhang                                   |  |
| 31.3 | .1 Kurztastenbefehle Vectorworks         |  |
| 32   | Stichwortverzeichnis                     |  |

### 9 Rahmeneckverbindungen

In diesem Kapitel zeichnen wir die ersten 3D-Objekte. Wir konstruieren typische Rahmeneckverbindungen. Je nach Aufgabenstellung gibt es beim Konstruieren von 3D-Objekten verschiedene Herangehensweisen. Dabei zeige ich dir, wie du Klassen, Ebenen und ein Layout mit dynamischen Ansichtsbereichen anlegst.

### 9.1 Rahmeneckverbindung mit Schlitz und Zapfen

#### Aufgabe

Zeichne die Rahmeneckverbindungen in 3D. Lege ein Layout mit einer doppelten 3-Tafelprojektion und einer perspektivischen Ansicht an. Weise die wichtigsten Bemaßungen zu.

#### Vorbereitung

- Öffne die Vorgabedatei "Vorgabe-Aller-Anfang.sta".
- Sichere die Datei gleich unter "Rahmeneckverbindung.vwx"
- Aktive Klasse: "Keine"
- Aktive Ebene: "Zeichenebene"
- Maßstab auf 1:1
- "Aktuelle Ansicht" auf "2D-Plan Draufsicht".

#### Vorgehensweise

Als erstes zeichnen wir das Zapfenstück als Kontur in 2D. Extrudieren es dann. Zeichne als nächstes das aufrechte Schlitzstück als Rechteck und extrudieren es. Bilde zum Schluß das Schnittvolumen.

#### Zapfenstück quer

• Zeichne ein Rechteck mittig auf die Zeichenebene in den Maßen 50x27mm. Nutze dabei die Funktion "Objekt anlegen". Klicke doppelt auf das Werkzeug "Rechteck" oder drücke zweimal schnell hintereinander den Kurztastenbefehl: "4".

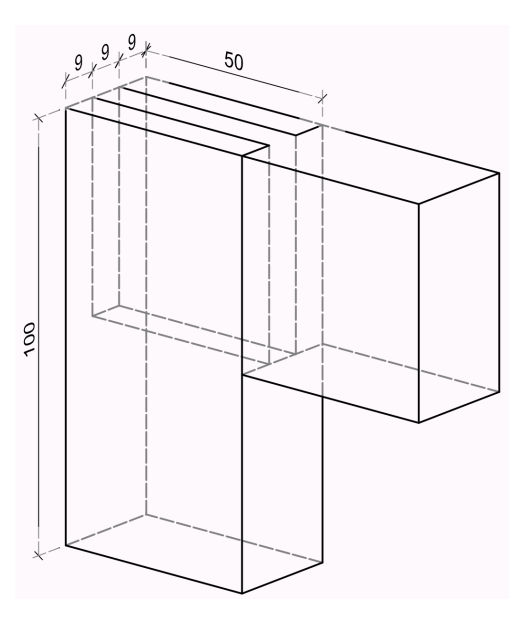

• Dupliziere das Rechteck mit "Strg+D" auf der Stelle. Setze in der Infopalette den Ankerpunkt auf Mitte. Ändere die Masse auf  $\Delta x$  "50" und  $\Delta y$  "9". Verschiebe das Zapfenstück passgenau nach links.

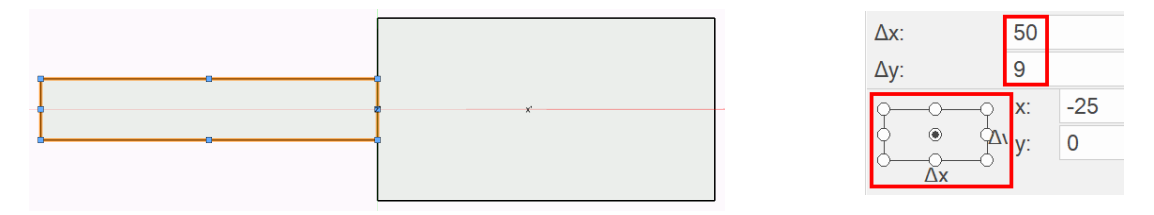

- Aktiviere beide Rechtecke und verschmelze beide Rechtecke mit dem Befehl "Flächen zusammenfügen" (Kurztastenbefehl "Strg+K") aus dem Objekt-Kontextmenü. Ein Polygon entsteht.
- Rufe bei aktiviertem Polygon den Befehl "Extrusionskörper anlegen" aus der "Menüzeile > 3D-Modell" auf (Kurztastenbefehl "Strg+E"). Gib im nachfolgenden Eingabe-Menü bei Δz "50" ein.

| Extrusio     | ns-/Schichtkör | ? | × |
|--------------|----------------|---|---|
| Δx:          | 100            |   |   |
| Δ <b>v</b> : | 27             |   |   |
| Δz:          | 50             |   |   |

#### Hinweis:

Dies ist nur eine mögliche Vorgehensweise. Man könnte auch ein Rechteck 100x27mm zeichnen und zwei schmale Rechtecke 50x9mm abziehen. Oder mit dem Polygonwerkzeug die ganze Kontur schrittweise erstellen ...

- Die farbige Füllung verschwindet, da wir uns in der aktuellen Darstellungsart "Drahtmodel" befinden. Um wieder die Farbe zu sehen, ändere in der Multifunktionszeile die "Aktuelle Darstellungsart" Volumenmodell auf "Volumenmodell", Kurztastenbefehl: "Shift+Strg+G".
- Die Einstellungen zu dieser Darstellungsart kannst du durch Anklicken auf die Teekanne links daneben öffnen. Dazu später mehr.

#### Schlitzstück aufrecht

- Zeichne ein Rechteck über den Zapfen in den Maßen 50x27mm.
- Extrudiere das Rechteck auf Δz "100". Bei positi-

ven Werten wird aus dem Bildschirm herausextrudiert, bei negativen Werten in den Bildschirm hinein.

### 14 Hocker mit runder Sitzfläche

#### Aufgabe

Zeichne den abgebildeten Hocker. Untergestell massiv Kiefer. Beine, Zargen oben und Zargen unten haben den gleichen Querschnitt, 36x24mm. Beine unten zum Boden hin: 2mm gefast. Zargenkreuze überblattet, mit Einzinker und durchgestemmten Zapfen mit Beinen verbunden. Sitzfläche: 19mm MDF, D=350mm. Sitzhöhe: 450mm. Auf Untergestell gedübelt, abgesetzt mit Querholzplättchen, D=20, H=10mm.

Lege ein Layout mit Draufsicht, Frontansicht und Seitenansicht im Maßstab 1:10 an. Weise die entsprechenden Schraffuren zu und lege Teilschnitte an. Lege auch eine Perspektive an.

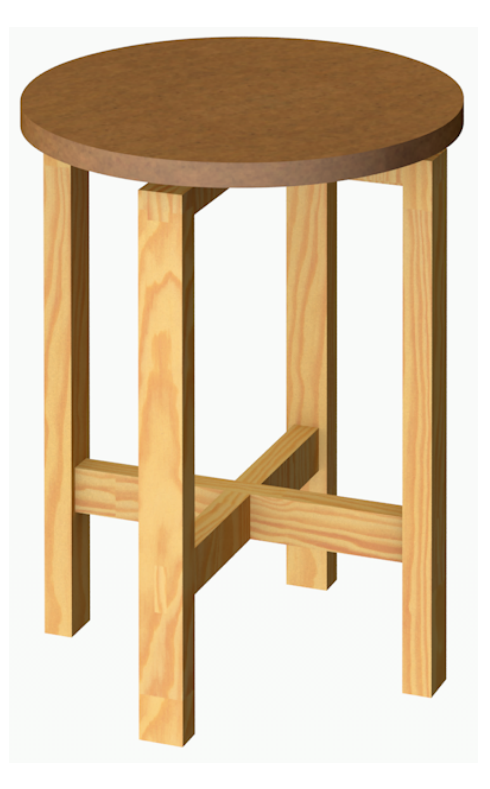

#### Vorbereitung

- Öffne die Vorgabedatei "Vorgabe-Kleinmöbel.sta".
- Sichere die Datei gleich unter "Hocker-Sitz-rund.vwx"
- Aktive Klasse: "Keine"
- Aktive Ebene: "Zeichenebene"
- Maßstab auf 1:5
- "Aktuelle Ansicht" auf "2D-Plan Draufsicht".

#### 14.1 Sitzfläche

 Zeichne einen Kreis mit dem Mittelpunkt auf dem Nullpunkt, D=350mm. Lege einen Extrusionskörper mit 19mm Stärke an und schiebe ihn auf die Höhe der Oberkante 450mm. Lege die Klasse "1-Sitzfläche" an und weise die Textur "MDF" und die Schraffur "Platten-19horizontal-F" über die Klasse zu.

### 14.2 Untergestell

#### Zarge oben

- Ziehe ein "Rechteck" in der 2. Methode "Definiert durch Mittelpunkt" auf. Größe: 282x36mm. Das ist zunächst das lichte Maß zwischen den Beinen.
- Zeichne den Beinguerschnitt mit 24x36mm links außen an das Ende der Zarge.

#### Einzinker

- Um den Einzinker (Müsste der nicht "Einschwalber" heißen?) zu zeich-• nen, gehst du nach der vorstehenden Zinken Konstruktionsmethode "B" vor. Rufe dazu aus der Konstruktionspalette das Werkzeug "Unterteilen" auf. Wähle die abgebildeten Methoden. H
- Öffne die "Einstellungen Unterteilen" und ändere wie nebenstehend.
- Ziehe von oben Mitte Rechteck nach unten Mitte. Die Strecke wird mit fünf "Punkten" in vier Abschnitte geteilt. Die fünf Punkte sind aktiviert. Dupliziere sie mit "Strq+D" auf der Stelle und schiebe sie mit "Strg+M" um 84mm nach rechts. Zur Erinnerung: Materialstärke mal drei. Zuzüglich. der halben Materialstärke von 12mm. Also 3 x 24 + 12 = 84mm.
- Zeichne zwei Linien für die Schwalbe. Verlängere die Linien nach links.

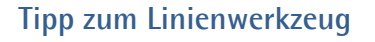

Alternativ kannst du hier auch mal das Linienwerkzeug in der 4. Methode "Aus Mitte" ausprobieren. Dadurch entfällt das Verlängern der Linien.

Erzeuge mit dem Polygon-Werkzeug (Taste: "8") mit der 2. Methode die Schwalbe.

Spiegele die Schwalbe nach rechts. Zur Verdeutlichung habe ich die Füllung etwas

dunkler eingestellt. Aktiviere die beiden Schwalben und die Zarge und füge die Flächen mit "Strg+K" zusammen.

# 282 350 36

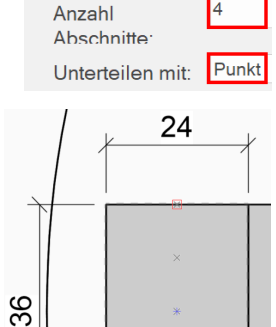

Einstellungen Unterteilen

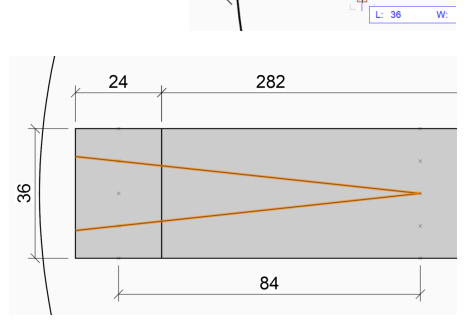

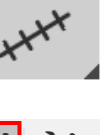

164

Extrudiere die Zarge auf 24mm. Das Bein auf 421mm. Lösche die Linien und die Punkte. Das geht am einfachsten mit dem "Zauberstab"-Werkzeug

"Ähnliches aktivieren" mit der Einstellung "Objekttyp".

 Schiebe die Zarge bündig mit der Oberkante Bein. Dazu gibt es mindestens drei Möglichkeiten: Entweder über die Infopalette mit Eingabe "z=397". (Beinlänge: 421 minus Zargenstärke: 24 ergibt 397mm). Oder in der Ansicht von vorne mit dem Mauszeiger nach oben schieben. Oder Bein und Zarge aktivieren und mit dem Befehl "3D Ausrichten" aus dem "Objekt-Kontextmenü" Einstellung "Z > Ausrichten > Maximum".

#### Untere Zarge

•

• Zeichne jetzt die untere Zarge. Gehe dabei vor wie bei der oberen Zarge. Stichpunktartig: Rechteck: 282x24mm, Zapfen: 24x10mm links ansetzen, nach rechts spiegeln, Flächen zusammenfügen, extrudieren auf 36mm. 100mm nach oben schieben.

#### Bein fertig stellen

 Um die Verbindungen auch im Bein zu konstruieren, aktivierst du das Bein und die beiden Zargen. Ziehe das Schnittvolumen ab. Weise die Schraffur "Hirnholz-weit-F" und die Textur "Kiefer-Streifig" zu. Rufe aus der Werkzeuggruppe "Modellieren" das Werkzeug "Abfasen 3D" auf und stelle die Fase auf 2mm. Fase das

Bein unten an den vier Kanten zum Boden hin.

 Alternativ kannst du in den Einstellungen auch die Option "Fläche aktivieren" einschalten. Dann musst du nur einmal unter das Bein klicken.

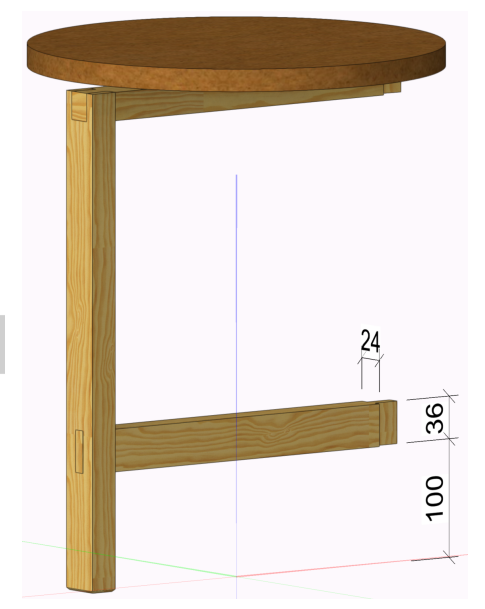

• Das Ergebnis müsste jetzt so aussehen. Das Bein kannst du nun dreimal spiegeln.

#### Überblattung Zarge oben und unten

Die Vorgehensweise ist bei beiden Zargen gleich.

- Dupliziere die Zarge auf der Stelle. Wechsele in die Ansicht "2D-Plan Draufsicht". Drehe die Zarge mit "Strg+L" um die eigene Achse. Reduziere die Stärke in der Infopalette um die Hälfte auf "Δz 12".
- Aktiviere jetzt die beiden Zargen und ziehen das Volumen

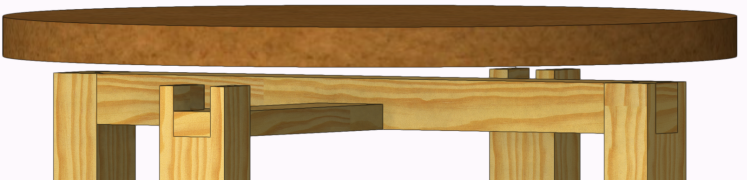

der dünnen Zarge ab. Die dünnere Zarge soll erhalten bleiben.

- Stelle die Stärke der d
  ünneren Zarge in der Infopalette wieder auf die urspr
  üngliche St
  ärke von "Δz 24".
- Aktiviere jetzt wieder die beiden Zargen und ziehe das Volumen der bereits ausgeklinkten Zarge von der anderen Zarge ab.
- Es kann sein, dass sich dadurch die Maserungsrichtung ändert. Ändere bei Bedarf in der Infopalette in dem Reiter "Rendern" den "Winkel" und die "Projektion". Damit die Textur etwas feiner aussieht schiebe den Regler "Skalieren" auf ca. "0,6".
- Gehe genauso mit der unteren Zarge vor.

#### Untergestell gruppieren

Um den Dübel und das Querholzplättchen zu zeichnen, stört die MDF-Sitzfläche. Diese können wir auf verschiedene Art und Weisen ausblenden. Eine haben wir schon kennengelernt: Sitzfläche in einer Klasse ablegen und die Klasse auf unsichtbar stellen. Eine andere Möglichkeit ist das Untergestell zu "Gruppieren". Ich vergleiche eine Gruppe gerne mit einer "Käseglocke". Ich kann alle möglichen Objekte darunter zusammenfassen, um aber ein einzelnes Objekt zu bearbeiten, muss ich die "Käseglocke" öffnen. Ein Vorteil ist der Schutz der Einzelteile in einer Gruppe. Ein weiterer Vorteil ist die Möglichkeit, beim Bearbeiten der Gruppe alle anderen Objekte auszublenden oder grau darzustellen. Das ist enorm hilfreich in komplexeren Zeichnungen. Gehe dabei folgendermaßen vor:

- Aktiviere das komplette Untergestell. Die Infopalette zeigt "8 Vollkörper". Wähle aus der "Menüzeile > Ändern > Gruppen > Gruppieren". Kurztastenbefehl: "Strg+G". Die Infopalette zeigt "Gruppe".
- Du kannst jetzt nur noch die ganze Gruppe aktivieren und keine Einzelteile mehr. Um die "Gruppe" zu betreten/öffnen, klicke die Gruppe einfach doppelt an. Du kannst auch wieder über die "Menüzeile > Ändern > Gruppen > Gruppe bearbeiten" gehen.

#### Hinweis zu Gruppen

Während der Bearbeitung einer Gruppe ist die Zeichenfläche hellorange umrahmt. Du kannst über die Option bei den Schnelleinstellungen "Alles zeigen im Bearbeitungsmodus" die Sichtbarkeit der restlichen Zeichnung von "grau" 0 auf "unsichtbar" umstellen. Wenn du eine Gruppe wieder schließen/verlassen möchtest, klickst du auf die orangefarbene Schaltfläche "Gruppe verlassen" oben rechts auf der Zeichenfläche. Um eine Gruppe aufzulösen, gehst du wieder über die "Menüzeile > Ändern > Gruppen > Gruppierung auflösen", Kurztastenbefehl: "Strg+U".

#### Dübel und Querholzplättchen

Öffne die "Gruppe" Untergestell. Stell die Sitzfläche über die Option "Alles zeigen im Bearbeitungsmodus" auf unsichtbar. Drehe die Ansicht so, dass du auf das linke Bein sehen kannst. Aktiviere das Werkzeug "Kreis" in der 1. Methode (Definiert durch Mittelpunkt und Radius). Stelle die Objektausrichtung" auf "Automa-

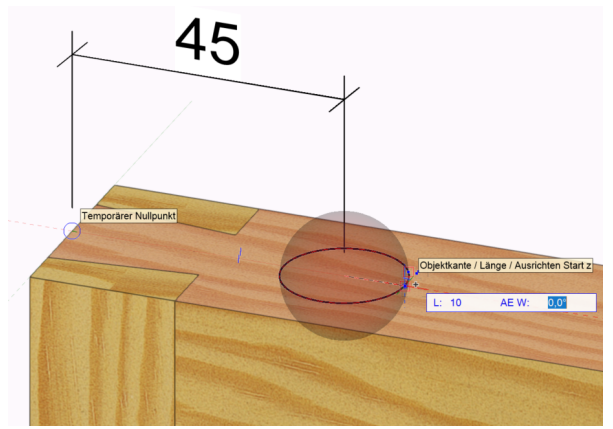

tisch". Kurztastenbefehl "A". Zeichne im Abstand von 45mm von Bein Außenkante mittig einen Kreis mit D=20mm.

#### Hinweis zur Maßeingabe

Wenn du den Abstand von 45mm mit der Tastatur eingibst und danach den Radius von 10mm ebenfalls über die Tastaur eingeben willst, musst du dazwischen einmal "Esc" drücken oder die rechte Maustaste.

- Ziehe den Kreis gleich zu einem Extrusionskörper mit 10mm Höhe auf. Achte wieder • auf die Einstellung "Drücken/Ziehen Zusammenfügen" in der Methodenzeile.
- Um den Dübel an der gleichen Stelle zu zeichnen, dupliziere das • Querholzplättchen auf der Stelle. Ändere die Werte in der Infopalette wie in der Abbildung gezeigt.
- Weise die Texturen "Buche" und "Kiefer-Streifig" zu.
- Aktiviere beide Objekte und spiegele diese drei-• mal. Verlasse die Gruppe.
- Man könnte jetzt noch das Dübel-Volumen aus • Sitzfläche und Zargen abziehen, das ist aber für die weiteren Zeichenschritte unerheblich.
- Der Hocker ist nun fertig.

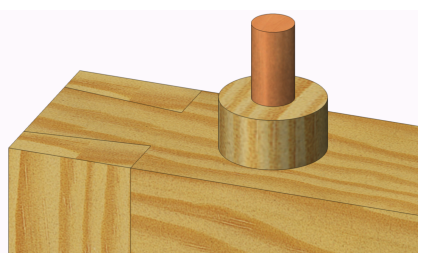

Informationen - Objekt

40

421-15 Im Schnitt mit Objekten mit g

Extrusionskörpe

Klasse: Keine Ebene: Zeichenebene Material verwenden

Δx: Δy:

۸z Radius: 4

z:

🕤 Objekt 💭 Daten 🏷

### 14.3 Layout Hocker anlegen

- Wechsele auf die Layoutebene. Grundriss, Ansicht vorne, Ansicht links und die Perspektive sind durch die Vorgabedatei bereits fertig. Allerdings brauchen wir die Ansicht von links nicht, da sie keine neuen Informationen bringt. Lösche darum die Ansicht. Dadurch haben wir ein wenig mehr Platz.
- Stelle bei der Ansicht von vorne und beim Grundriss den Maßstab in der Infopalette auf "1:5". Lege jetzt, wie zuvor beschrieben, Schnitte an. In diesem Fall brauchen wir zwei A-A Schnitte. Bemaße und beschrifte sinnvoll.

#### 14.4 Verdeckte Kanten

In interiorcad gibt es eine sehr schnelle Möglichkeit, verdeckte Kanten anzeigen zu lassen. Hier als Beispiel der Hocker auf der Zeichenebene. In dieser und den weiteren Übungen werden wir Schnitte anlegen, in denen wir die gestrichelten Linien brauchen.

 Rufe aus dem Bereich "Visualisierung" in der Multifunktionszeile "Alle Kanten" auf. Die verdeckt liegenden Kanten werden gestrichelt angezeigt.

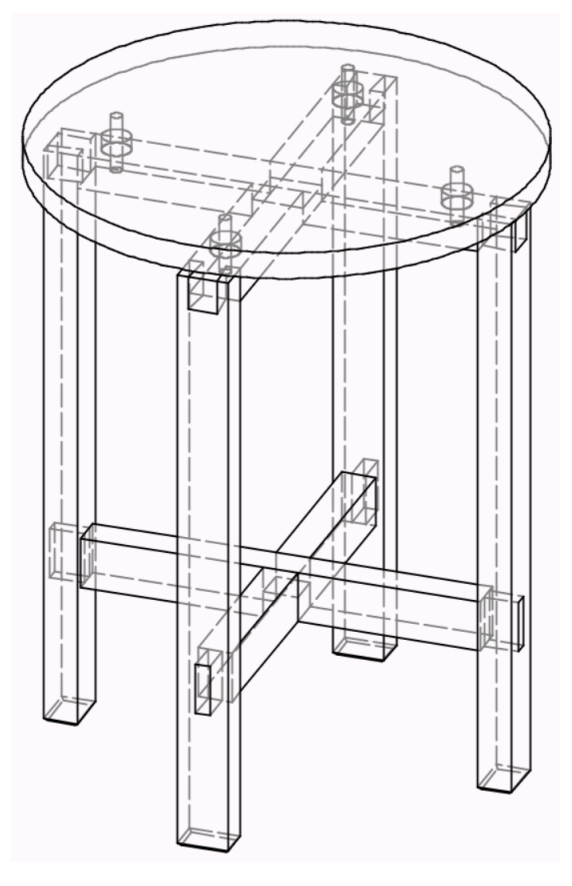

Für den betrieblichen Einsatz reicht das vollkommen aus.

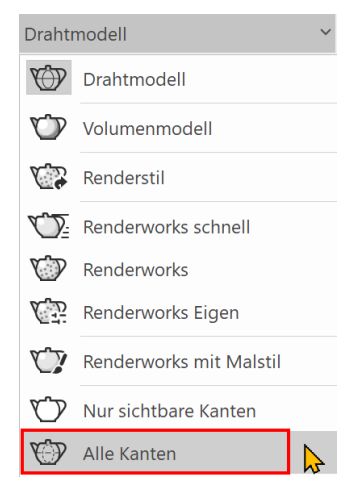

• Im gleichen Ausklappmenü findest du weiter unten auch die "Einstellungen Kanten Rendering...". Hier kannst du die Linienart und die Helligkeit der verdeckten Linien einstellen.

• Oder du klickst in der Darstellungszeile auf die Kanne.

| [                                                                                                    | Ó                          | Alle K                | anten |
|----------------------------------------------------------------------------------------------------|----------------------------|-----------------------|-------|
| Einstellungen Kanten Rendering                                                                                     |                            | ?                     | ×     |
| Linienart:                                                                                                    |                            |                       |       |
| Helligkeit<br>Dunkel                                                                                               |                            | Hell                  |       |
| Vorschau                                                                                                    |                            |                       |       |
|                                                                                                    |                            |                       |       |
| Kantenausblendwinkel:                                                                                              | 5,0°                       |                       |       |
| Schnittkanten von Durchdri<br>✓ Oberflächenschraffuren an<br>✓ Text und Linienendzeicher<br>Im Skizzenstil rendern | ingung<br>zeigei<br>n anze | gen zeig<br>n<br>igen | len   |

### **15 Sammelbox**

#### Aufgabe

Zeichne die abgebildete Sammelbox in Massivholz Kiefer. Seiten Querschnitt 80x10mm. Die beiden vorderen Ecken sind mit Fingerzinken B=10mm verbunden. Die beiden hinteren Eckverbindungen mit angestoßener Feder 5x5mm. Der Korpusboden ist aus 4mm Sperrholz, beidseitig Kiefer furniert. Rahmen:

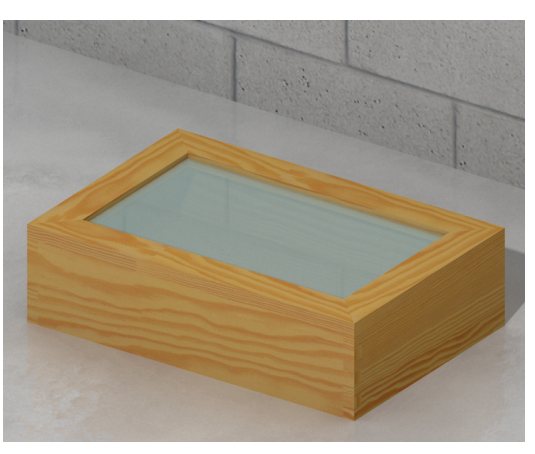

30x15mm, auf Gehrung, 5mm Klarglasscheibe eingenutet. Weise die farbigen Schraffuren zu. Importiere das Edelstahlband HÄ 354.01.710 von der Häfele-Seite im STEP Format.

Lege ein Layout mit Draufsicht, Frontansicht und Seitenansicht im Maßstab 1:10 an. Lege sinnvolle Schnitte im Maßstab 1:1 an.

#### Vorbereitung

- Öffne die Vorgabedatei "Vorgabe-Kleinmöbel.sta".
- Sichere die Datei gleich unter "Sammelbox.vwx"
- Aktive Klasse: "Keine"
- Aktive Ebene: "Zeichenebene"
- Maßstab auf 1:2
- "Aktuelle Ansicht" auf "Vorne".

#### 15.1 Korpus

#### Lange Seite mit Fingerzinken

 Ziehe in der Ansicht "Vorne" ein Rechteck mit 300x80mm auf. Positioniere es mit der Mitte Unterkante auf dem Nullpunkt (Blattmitte). Zeichne die Fingerzinken

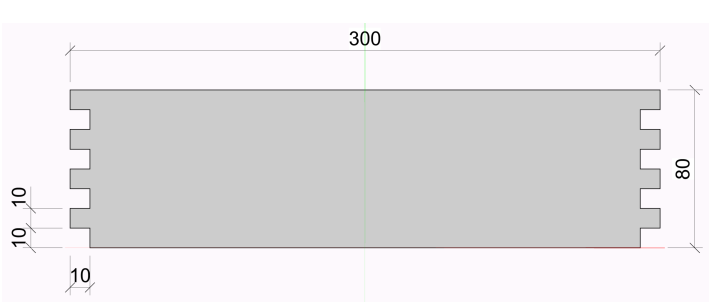

auf einer Seite ein und spiegele sie auf die andere Seite. Ziehe die Fingerzinken ab.

- Extrudiere die Seite auf 10mm.
- Wechsele in die Ansicht "2D-Plan Draufsicht".

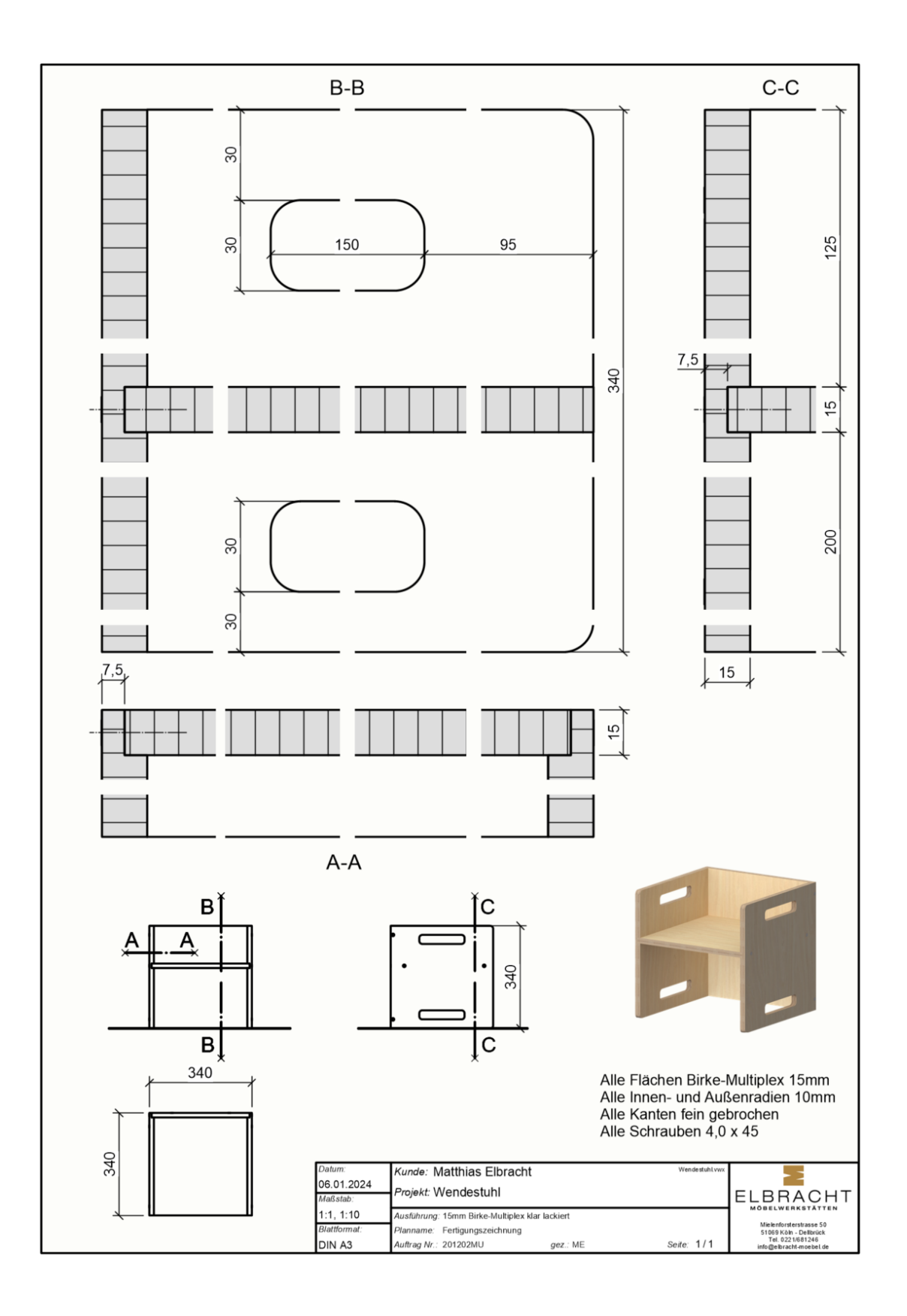

### **18 Korpusgenerator**

Ich möchte mit dir den Wendestuhl aus der vorhergehenden Übung mit dem Korpusgenerator 3D zeichnen. Der Korpusgenerator 3D und die Bauteile 3D sind praktisch das Herzstück der interiorcad powered by Vectorworks-Software der Fa. Extragroup.

In den heutigen Tischlereien/Schreinereien und Innausbaubetrieben brauchen wir CAD-Zeichnungen. Sie sind sozusagen das Kommunikationsmittel im hochwertigen Innenausbau zwischen Mitarbeitern, Kunden, Architekten, Lieferanten, Nach- und Subunternehmern.

Fast von selbst generieren sich aus dem 3D-Modell Ansichten, Schnitte, Stücklisten, Materialbedarfslisten, Verschnittoptimierungen, CNC-Daten und Visualisierungen. Das du dadurch enorm viel Zeit einsparst und die Fehlerquote auf ein Minimum reduzierst, liegt auf der Hand. Die Möbel und Bauteile lassen sich parametrisch anpassen. So können die einmal erstellen Möbel im Handumdrehen neuen Einbausituationen angepasst werden. Dabei hilft dir der sogenannte "Fertigungsrealismus" zur Konstruktion anspruchsvoller Gestaltungen. Du siehst sofort die Bearbeitungen, Bohrungen, Nuten und Ausschnitte. Aber dazu später mehr.

Da sich Stücklisten und CNC-Daten von selbst generieren, sind aufwendige DIN-Zeichnungen nicht mehr nötig. Zumindest nicht mehr in dem Umfang. Wir werden also Layouts anlegen, wie man sie im betrieblichen Alltag erstellen würde. Da geht es nicht mehr um die richtige Strichstärke oder darum, dass ich eine Bemaßung in Klammern setzen muss, da es sonst ein "Überbemaßung" ist. Ich muss die DIN verstanden haben. Aber sie ist im betrieblichen Alltag nur noch ein Anhaltspunkt.

#### 18.1 Wendestuhl

#### Aufgabe

Eine Kindertagesstätte möchte einen Gruppenraum mit neuen, kindgerechten Möbeln ausstatten. Fs sollen 3 Wendestühle und 2 Bänke sein. Die Möbel sollen keine sichtbaren Verbindungen haben und fertig fest verleimt sein. Alternativ sollen verschiedene Oberflächen-Designs angeboten werden. Es ist eine Visualisierung zur Entscheidungsfindung gewünscht.

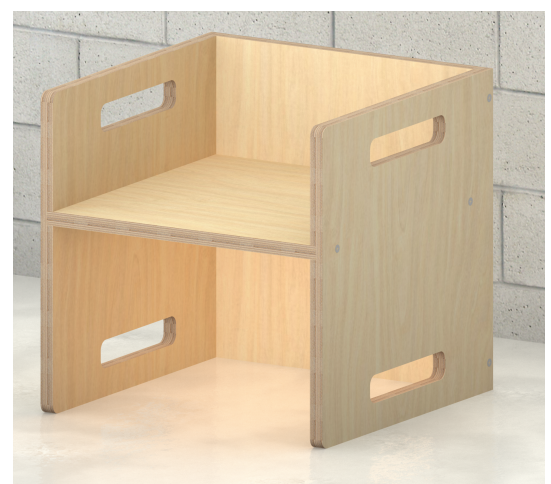

### 23 SVG-Schnittstelle für Shaper Origin

Die Origin von Shaper Tools ist eine intuitiv zu bedienende handgeführte CNC-Fräse. Ob für den Bankraum, die Baustelle oder im Unterricht, die Origin ermöglicht dir eine präzise Durchführung deiner Holzprojekte.

**Interiorcad** bietet dir zwei Schnittstellen für die Shaper Origin. Eine für reine 2D-Konturen/Objekte

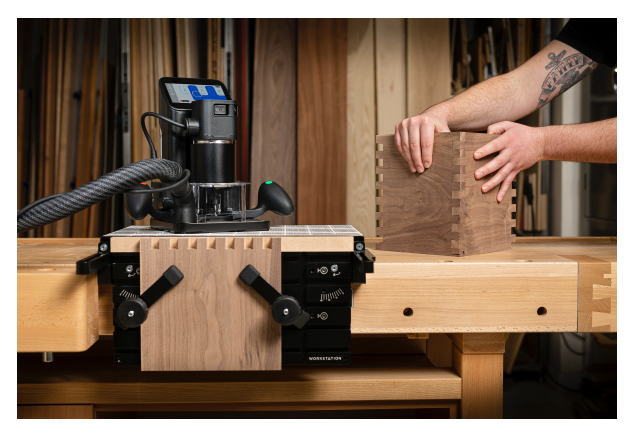

und eine für Bauteile 3D und Korpusmöbel 3D. Dazu werden SVG-Dateien (Scalable Vector Graphics) erzeugt.

#### 23.1 SVG-Export 2D-Konturen

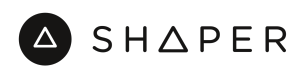

Das Legespiel Tic-Tac-Toe kann für die unterschiedlichsten Herstellungsverfahren gezeichnet werden. Laser-Cut, 3D-Druck, CNC-Fräsen für Shaper oder Bearbeitungszentren. Auf der Bildungsplattform der Fa. extragroup zeige ich dir in einem Video die verschiedenen Herangehensweisen. In dieser Übung zeige ich dir den SVG-Export für 2D-Konturen. An dieser Stelle Herzlichen Dank an Sven Quernheim für seine unermüdliche Unterstützung.

#### Aufgabe

2+25 40 10 5 ບົບ 9 29 C - C 2 B - B თ ഹ Rg ဖ A - A 50 Die Spielsteine können gefräst, gelasert oder im 3D-Drucker herge-39,5 stellt werden 150 Material in Massivholz gebeizt oder in farbigem Acryl. Sven Quernheim Berufskolleg Name 01.03.202 Betrieb: BK Jülich 39.6 1:1: 1:5: 1:3 Fertigungszeid Planname: Tischler usführung: Eiche massiv geölt 1/2 Tic-Tac-Toe eite DIN A4

Zeichne das Spielbrett als 2D-Objekt und exportiere es als SVG-Datei.

## 32 Stichwortverzeichnis

#### 1

| 1aOpt | 336, | 339 |
|-------|------|-----|
|       |      |     |

#### 2

| 2D-Symbole              |    |
|-------------------------|----|
| 2D-Übungen              | 79 |
| 2WOP                    |    |
| 2WOP Demo-Konfiguration |    |

### 3

| 3D-Ansicht festlegen |          |
|----------------------|----------|
| 3D-Ausrichten        |          |
| 3D-Details           | 221, 245 |
| 3D-Kreisauflösung    | 107, 138 |
| 3D-Modifikator       |          |
| 3D-Symbole           |          |
| 3D-Verrundung        |          |
| 3-Tafelprojektion    | 83       |

### Α

| Abfasen 3D 165, 178                              |
|--------------------------------------------------|
| Abmessungen                                      |
| Abschrägen                                       |
| Ähnliches Objekt anlegen                         |
| Aktivieren                                       |
| Aktivieren-Werkzeug                              |
| Alles zeigen im Bearbeitungsmodus 99, 166, 352   |
| Ambient Occlusion                                |
| Ansicht                                          |
| Ansicht rotieren91                               |
| Ansichtsbereich94                                |
| Ansichtssteuerung 20, 89                         |
| Arbeitsebene an aktueller Ansicht ausrichten 120 |
| Arbeitsebenen121                                 |
| Arbeitsumgebung16                                |
| Architektur                                      |
| Assoziative Bemaßungen77                         |
| Attribute kopieren57                             |
| Attributpalette                                  |
| Auf Updates prüfen18                             |
| Aufbaukurs                                       |
| Aufteilung217, 242, 297                          |
| Aufteilung im Verhältnis286                      |
| Aufteilung proportional286                       |
| Ausführung 219, 241, 285, 297                    |
| Auslaufende 2D-Funktionen aktivieren58           |
| Auslaufende Funktionen58                         |
| Ausrichtung Bildschirmebene58                    |

| Ausrichtung im Raum    | 129 |
|------------------------|-----|
| Ausschnitt verschieben |     |
| Außenmaß               | 215 |

#### В

| Band 3D                         | 247, 291 |
|---------------------------------|----------|
| Bauteil 3D                      | 262, 263 |
| Bauteil 3D anlegen              | 262      |
| Bauteil 3D bearbeiten           | 329      |
| Bauteilableitung 2D             | 227      |
| Bauteile abschneiden/verlängern | 330      |
| Bearbeitungsprotokoll           | 148      |
| Begrenzungen                    | 110      |
| Beistelltisch                   | 146      |
| Beistelltisch mit Schublade     | 190      |
| Beistelltisch rund              | 160      |
| Bemaßung                        | 75, 156  |
| Bemaßung an Kreisen             | 155      |
| Bemaßung bearbeiten             | 76       |
| Bemaßung diagonal               | 76       |
| Bemaßung Innenradius            | 77       |
| Bemaßung Kreis                  | 77       |
| Bemaßung Winkel                 | 77       |
| Bemaßung/Beschriftung           | 24       |
| Bemassungslinie                 | 76       |
| Benutzertyp zuweisen            | 311      |
| Beschläge zuweisen              | 290      |
| Beschlagsliste anlegen          | 258      |
| Bibliotheken aktualisieren      | 257      |
| Bildeffekte                     | 186      |
| Bildschirmlupe                  | 44       |
| Bildungsplattform               | 3        |
| Blenden                         | 290      |
| BLK-360                         | 343      |
| BLK-3D                          | 343      |
| Boden anlegen                   |          |
| Bohrung 3D                      | 310      |
| Bounding Box                    | 119, 146 |
| Boxobjekt als Set speichern     | 314      |
| Boxobjekt-Bibliothek            | 315      |
| Boxobjekte                      | 310      |
| Boxobjekte anlegen              | 310      |
| Boxobjekte Korpusvorgaben       | 319      |
| Bücherregal                     | 296      |
| Bürogestaltung                  | 277      |
| Büroschrank                     | 284      |

### С

| CAD-Daten importieren | 185 |
|-----------------------|-----|
| CAM-Export            |     |

### D

| Darstellung sichern                   |              |
|---------------------------------------|--------------|
| Darstellung verdeckter Objekte        | 170          |
| Decke anlegen                         |              |
| Detail anlegen                        | 136          |
| Detailmarkierung                      | 136          |
| Detailmarkierungsstil                 | 136          |
| Digitales Aufmaß                      | 343, 356     |
| DIN 919                               | .38, 75, 140 |
| DIN Übungen                           | 141          |
| DIN-Kit                               | 140, 141     |
| DIN-Kit-light                         | 140          |
| DIN-Übungen                           | 140          |
| Direkt-Hilfe                          | 17           |
| Dokument einrichten                   | 41           |
| Dokumenteinst. Anzeige                | 37           |
| Dokumenteinst. Auflösung              | 38           |
| Dokumenteinst. Auslaufende Funktionen |              |
| Dokumenteinst. Bemaßung               | 37           |
| Dokumenteinst. Schatten 2D            | 38           |
| Dokumenteinstellungen                 | 36, 55       |
| Doppelpolygon                         | 350          |
| Doppelte 3-Tafelprojektion            |              |
| Download Bibliotheken                 | 18           |
| Downloads zum Buch                    | 12           |
| Drücken/Ziehen1                       | 15, 116, 121 |
| Drücken/Ziehen Zusammenfügen          | 115, 116     |
| Duplizieren am Ort                    | 50           |
| Duplizieren und Anordnen              | 63           |
| Durchmesser-Symbol                    | 173          |
| DWG-Export                            | 343          |
| DXF-Export                            |              |
|                                       |              |

### E

| Ebenen/Klassen                  | 20      |
|---------------------------------|---------|
| Ebenensichtbarkeiten ändern     | 106     |
| Eigene Griffe im Dokument       | 256     |
| Eigene Griffe in der Bibliothek | 257     |
| Eigene Raster anlegen           |         |
| Eigenes Logo                    |         |
| Einführung                      | 11      |
| Einheiten                       | 12, 40  |
| Einsteigerkurs                  | 355     |
| Einstellungen Kanten Rendering  |         |
| Einstellungen übertragen        |         |
| Einteilverbinder 3D             | 224     |
| E-Learning-Kurse                | 355     |
| E-Learninig-Kurse               | 3       |
| Enscape                         | 25, 323 |
| Entpacken                       | 13      |
| Ergänzungen                     |         |
| Explosionszeichnung             | 123     |
| Export an woodWOP               | 270     |
| Export Einstellungen            |         |
| Extrahieren                     |         |

| Extrusionskörper           |    | 131 |
|----------------------------|----|-----|
| Extrusionskörper anlegen88 | 3, | 114 |

### F

| Fachboden                     | 244      |
|-------------------------------|----------|
| Fase                          | 64       |
| Fasen                         |          |
| Favoriten anlegen             | 141      |
| Fenster einsetzen             |          |
| Fertigungsrealismus           | 221, 245 |
| Fertigungsstrategie           |          |
| Fingerzinken                  | 130, 180 |
| Flächen zusammenfügen         |          |
| Flexijet 3D                   |          |
| Fräsdaten hinterlegen         | 253      |
| Front Details                 | 243      |
| Füllfarbe                     | 54       |
| Füllung und Textur bearbeiten | 209      |
| Füllungstyp                   |          |
| Füße                          | 240      |

### G

| Gehrung 3D               | 331      |
|--------------------------|----------|
| Gesicherte Darstellungen | 142, 306 |
| Glasbodenträger einfügen | 318      |
| Goldener Schnitt         | 325      |
| Gratleisten              | 176      |
| Griff einsetzen          |          |
| Griffe zuweisen          | 243      |
| Griff-Fräsung            | 221      |
| Grundeinstellungen       | 29       |
| Gruppe                   | 148, 166 |
| Gruppieren               | 166      |
| Gruppierung auflösen     | 131, 166 |
|                          |          |

### Η

| Häfele                           | 185, 252 |
|----------------------------------|----------|
| Hängeschrank                     | 325      |
| Hauptansicht                     | 83       |
| Hauptzeichnung                   | 122      |
| Heftrand                         | 151      |
| Hilfsmaß                         | 76       |
| Hinweis Farben der Bearbeitungen | 225      |
| Hocker in Esche                  | 176      |
| Hocker mit runder Sitzfläche     | 163      |
| Höhenpunkte                      |          |
| Holzfensterprofil                | 79       |
| Holzschubkasten                  | 250      |
| Hybride Symbole                  | 230      |
|                                  |          |

### 

| Import Flexijet Aufmaß | 346 |
|------------------------|-----|
| Infopalette            | 25  |
| Innenansichten ändern  |     |
| Innenansichten anlegen | 301 |

| Innenansichtenmarkierung   | Mode |
|----------------------------|------|
| Innenarchitektur24         | Mult |
| Intelligenter Mauszeiger27 |      |
| interiorcad24              | Ν    |

### K

| Kamera                                  |          |
|-----------------------------------------|----------|
| Kamera aktivieren                       |          |
| Kantenmodell                            |          |
| Karnies                                 | 70       |
| Keilschloss                             | 125      |
| Kettenbemaßung                          | 76       |
| Klassen                                 | 14       |
| Klassen anlegen                         | 91, 116  |
| Klassen zuweisen                        | 93       |
| Kleiderstangen einfügen                 |          |
| Konstruktionpalette                     | 23       |
| Konstruktionsboden                      | 215, 239 |
| Konstruktionsebene anlegen              | 103      |
| Konstruktionsebenen                     | 14       |
| Konterprofil                            | 102      |
| Kontextmenü                             | 27       |
| Kontextmenü "Dokument"                  | 27       |
| Kontextmenü "Objekt"                    | 27       |
| Konturzug anlegen                       |          |
| Korpusgenerator                         | 213, 285 |
| Korpusmaß                               | 215      |
| Korpusmöbel 3D 214, 239, 284, 297, 316, | 317, 327 |
| Korpusmöbel aus Polygon anlegen         |          |
| Kreis                                   | 67, 71   |
| Kreisbogen                              | 70, 202  |
| Kurztastenbefehle Fertigungsrealismus   |          |
| Kurztastenbefehle Vectorworks           | 358      |
|                                         |          |

### L

| Landachaft/CIC           | 25                |
|--------------------------|-------------------|
| Lanoschalt/GIS           |                   |
| Layout anlegen           | 93, 106, 122, 301 |
| Layoutebenen             | 14                |
| LED-Beleuchtung einfügen |                   |
| Linie                    | 71                |
| Linienart                | 55                |
| Liniendicke              | 56                |
| Linienfarbe              | 57                |
| Liniengruppen            | 74                |
| Linienwerkzeug           |                   |
| Lochreihe 3D             | 244               |
| Lochreihenraster anlegen |                   |
|                          |                   |

### Μ

| Maschinenabhängige Einstellungen |          |
|----------------------------------|----------|
| Masseingabe                      | 167      |
| Maßstab                          | 40       |
| Materialset                      | 220, 241 |
| Menüzeile                        | 16       |
| Methodenzeile                    | 21       |
| Mitteilungszentrale              | 19       |
|                                  |          |

| Modellieren          | 25 |
|----------------------|----|
| Multifunktionsleiste | 19 |

| Navigationspalette |          |
|--------------------|----------|
| NC Export          | 271      |
| Nummernblock       | 89       |
| NURBS-Kurven       | 147, 148 |
| Nut / Falz 3D      | 237      |
| Nut 3D anlegen     | 312      |

### 0

| Objekt anlegen                    | 65  |
|-----------------------------------|-----|
| Objektanordnung                   | 51  |
| Objektausrichtung Automatisch     | 115 |
| Objekte mit Beschlägen gruppieren | 232 |
| Objekte vor der Schnittebene      | 171 |
| Objekte/Normteile                 | 25  |
| Objektmaßanzeige                  | 59  |
|                                   |     |

### Ρ

| P Corpora                       |
|---------------------------------|
| Paletten                        |
| Paletten Ansicht ändern23       |
| Paletten ein- und ausblenden 22 |
| Parallele                       |
| Perspektive135                  |
| Perspektive anlegen             |
| Pfad anlegen147                 |
| Pfadkörper anlegen146, 149      |
| Pfosten-Riegel-Fassaden278      |
| Plangröße23, 28, 39, 151, 186   |
| Plankopf                        |
| Plankopfmanager100              |
| Plankopfstil100, 101            |
| Planmitte129                    |
| Planrahmen151                   |
| Planrahmen A4151                |
| Platten optimieren              |
| Plattenmaterial anlegen         |
| Polygon                         |
| Polylinie                       |
| Position anlegen                |
| Positionszuweisung              |
| Präsenzschulungen               |
| Profile                         |
| Programmeinst. 3D               |
| Programmeinst. Aktivieren       |
| Programmeinst. Allgemein        |
| Programmeinst. Anzeige          |
| Programmeinst. Bearbeiten       |
| Programmeinst. Dateiablage      |
| Programmeinst. Diverses         |
| Programmeinst. Schnellsuche     |
| Programmeinst. Sichern          |
| Programmeinst. Smart-Options    |

| Programmeinstellungen | 31, 36, 50, 51 |
|-----------------------|----------------|
| Programmoberfläche    | 15             |
| Projekt-Details       |                |
| Projektionmethode 1   | 83             |
| Projektposition       |                |

### R

| Rahmeneckverbindungen  | 87            |
|------------------------|---------------|
| Raster                 | 224, 245, 294 |
| Raster-Bohrungen       |               |
| Raster-Türen           |               |
| Räumliches Vorstellen  | 80            |
| Rechteck               | 59            |
| Rohr herstellen        |               |
| Rohrgestell            |               |
| Rollcontainer          |               |
| Röntgentaste           | 52, 120       |
| Rotationskörper        | 202, 204      |
| Rotationskörper ändern |               |
| Rotieren               |               |
| Rückgängig             | 51            |
| Rückwand               | 218, 239      |
| Rückwand Set           |               |
| Rundung mit Platte     |               |
| RW-Umgebung            |               |

### S

| Sammelhox                        | 180            |
|----------------------------------|----------------|
| Scholter                         |                |
| Scharnier importieren            |                |
| Schichtkörner                    | 104            |
| Schichetürenbesehler einfüren    | 120 DDC        |
| Schlegschatten                   | 320, 321<br>EE |
| Schlitz und Zanfan               |                |
| Schitz und Zapien                | 8/             |
| Schneiden                        |                |
| Schneileinstellungen             | ZI             |
| Schneikopie                      | 51, 71, 95     |
| Schnitt anlegen                  | 151, 152       |
| Schnittdarstellung Schrank       | 81             |
| Schnittfläche löschen            | 66             |
| Schnittpläne                     |                |
| Schnittvolumen löschen           | 90, 105, 132   |
| Schraffur                        | 74             |
| Schraffur an gerundeten Objekten | 210            |
| Schraffur ändern                 | 160            |
| Schraffur ausrichten             |                |
| Schraffur neu anlegen            | 209            |
| Schraffur Zuweisung              | 208            |
| Schrankaufhänger einfügen        | 317            |
| Schrifthöhe                      | 75, 137        |
| Schubkasten 3D                   | 248            |
| Schubkästen einfügen             |                |
| Schubladenblende                 | 242            |
| Schubladenführung                |                |
| Schweizer Kante                  |                |
| Screenshot                       |                |
| Seitenansicht                    | 84             |
|                                  |                |

| Selektives Aufmaß         | 344      |
|---------------------------|----------|
| Shaper HUB                | 276      |
| Shaper Origin             | 272      |
| Smart-Options             | 63       |
| Snipping Tool             | 185      |
| Sockel 3D                 | 266      |
| Sockelverstellfüße        | 289      |
| Spiegeln                  | 67       |
| Stairbox                  | 343      |
| Standardansichten         | 123      |
| Steckdosen                | 350      |
| STEP-Datei                | 185, 252 |
| Stile                     | 138      |
| Stoppklotz                | 197      |
| Stücklisten anlegen       | 225, 258 |
| Stücklistenvorlage        | 226      |
| Support-Ticket eröffnen   |          |
| SVG-Export                | 272      |
| SVG-Export 2D-Konturen    | 272      |
| SVG-Export Bauteile 3D    | 275      |
| SVG-Export Korpusmöbel 3D | 275      |
| Symbol anlegen            | 232, 254 |
| Symbole                   | 230, 232 |
| Symbolfarben              | 231      |
| Systemschubkasten         | 250      |
| Systemvoraussetzungen     |          |
|                           |          |

### Т

| Tastaturaufbau         Tastenkürzel         Teilschnitt anlegen         Telefonregal mit Schublade         Temporären Nullpunkt         Textur         Textur anpassen         Texturen         Texturzuweisung bearbeiten |
|----------------------------------------------------------------------------------------------------|
| Tastenkürzel         Teilschnitt anlegen         Telefonregal mit Schublade         Temporären Nullpunkt         Textur         Textur anpassen         Texturen         Texturzuweisung bearbeiten                        |
| Teilschnitt anlegen<br>Telefonregal mit Schublade<br>Temporären Nullpunkt<br>Textur<br>Textur anpassen<br>Texturen<br>Texturen<br>Texturzuweisung bearbeiten                                                               |
| Telefonregal mit Schublade                                                                                                    |
| Temporären Nullpunkt                                                                                                    |
| Textur<br>Textur anpassen<br>Texturen<br>Texturzuweisung bearbeiten                                                                                                    |
| Textur anpassen<br>Texturen<br>Texturzuweisung bearbeiten                                                                                                    |
| Texturen<br>Texturzuweisung bearbeiten                                                                                                    |
| Texturzuweisung bearbeiten                                                                                                    |
| -                                                                                                    |
| Titelbalken                                                                                                    |
| Topfband zuweisen                                                                                                    |
| Transformieren                                                                                                    |
| Tür                                                                                                    |
| Tür einsetzen                                                                                                    |
| Türraster anlegen                                                                                                    |
| Tutorials                                                                                                    |

### U

| Überblattete Stollenverbindung | 113           |
|--------------------------------|---------------|
| Überblattung                   |               |
| Ulmer Hocker                   | 128           |
| Umformen                       |               |
| Umformen mit der Maus          |               |
| Umgebungslicht                 | 136, 192      |
| Unterteilen                    | 130, 164, 198 |

### V

| VectorWOP                        |
|----------------------------------|
| Vectorworks Hilfe16              |
| Vectorworks Nullpunkt129         |
| Vectorworksforum                 |
| Verbinden72                      |
| Verbinder 3D291                  |
| Verbinder einfügen291            |
| Verbundplatten208                |
| Verdeckte Linien 168             |
| Vereinfachte Beschlagsgeometrien |
| Verjüngungskörper anlegen178     |
| Verrunden68                      |
| Verrunden 3D 132, 147            |
| Verschieben                      |
| Verschieben mit der Maus48       |
| Verschnittoptimierung            |
| Version Master11                 |
| Version Starter11                |
| Version Worker11                 |
| Versionsvergleich11              |
| Visualisieren25                  |
| Volumenmodell                    |
| Vorderansicht83                  |
| Vorgabedatei12, 109              |
| Vorgabedatei anlegen 108, 158    |
| Vorgabedatei Shaper Origin273    |
| Vorgabedokumente13               |
| Vorgabe-Kleinmöbel.sta158        |
| Vorgabe-Rahmeneckverbindung108   |

### W

| Wand                     | 278      |
|--------------------------|----------|
| Wandstil                 | 278      |
| Wandwerkzeug             | 277, 278 |
| Wegschneiden             | 72       |
| Wendebank                | 233      |
| Wendestuhl               | 213      |
| Wendestuhl konventionell | 211      |
| Werkzeuggruppen          | 24       |
| Wiederholen              | 51       |
| WinRAR                   | 13       |
| WinZIP                   | 13       |
| WoodWop                  | 334      |

#### Y

```
YouTube Kanal......356
```

### Ζ

| Zeigerfang                  | 21, 29  |
|-----------------------------|---------|
| An Kante ausrichten         | 30      |
| An Objekt ausrichten        | 29      |
| An Raster ausrichten        | 29      |
| An Teilstück ausrichten     | 30      |
| An Winkel ausrichten        | 29      |
| Tangential ausrichten       | 30      |
| Zinkenteilung               | 85, 198 |
| Zoomen                      | 44      |
| Zubehör-Manager             | 26      |
| Zuschnittsliste exportieren | 338     |
|                             |         |